# Selecting Modules/Permissions per User

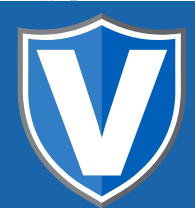

# **STEP 1**

Go to www.online.valorpaytech.com and enter your login credentials.

| Email       |                 | ~ |
|-------------|-----------------|---|
| Password    |                 |   |
| Remember Me | Forgot Password |   |
| SIGN        | IIN             |   |

# STEP 2

Select User Management in the sidebar menu.

|   | Dashboard           | VALOR             | MARIO           |                |           |        |
|---|---------------------|-------------------|-----------------|----------------|-----------|--------|
| - | User Management     |                   | 3               | g.             | 5         |        |
| Ħ | Merchant Management | 7                 | 1               | 2              |           | 3      |
| æ | Transactions        | Users             | Sub Iso         | Merchants      | Ope       | rators |
| • | Remote Diagnostics  |                   |                 |                |           |        |
| × | Device Management   |                   |                 |                |           |        |
| ۲ | Valor Shield RT     | q                 |                 |                |           |        |
| 8 | Contact Us          | Email             | Full Name 🗘     | Mobile Number  | User Type | Owned  |
| ø | Support             | - mwuatsubiso@    | va roavte       |                |           |        |
| ଶ | My Setting          | Mario Wong Sub 15 | Mario Wong      | (347) 572-3784 | SubISO    | Mario  |
| B | Reports             | Chadrmontgome     | ery@gmail 📇 Use | r Management   |           | Mario  |
|   |                     |                   |                 |                |           |        |

### **STEP 3**

#### Search for **user** in search bar

| 77 88 7 17 10 A |                        |                 | 2              |           |                  |         |
|-----------------|------------------------|-----------------|----------------|-----------|------------------|---------|
| Management      | 7                      |                 |                |           |                  |         |
| ons a           | Users                  | Sub Iso         | Merchants      | Ope       | erators          | Interna |
| iagnostics      |                        |                 |                |           |                  |         |
| inagement       | 0                      |                 |                |           |                  | Add 👻   |
| id RT           |                        |                 |                |           |                  |         |
| S               | Email                  | Full Name 🗘     | Mobile Number  | User Type | Ownedby          | St      |
|                 | mwuatsubiso@valorpayte | Mario Wong      | (347) 572,3784 | SubiSD    | Mario            | 6       |
| p               | Mario Wong Sub 150     | Mailo Hong      | (347) 372-3764 | 300130    | Mario            | C       |
|                 | Chadrmontgomery@gmail  | Chad Montgomery | (347) 572-3784 | ISO       | Mario            |         |
| s               | chadm@reversemvfees.co |                 |                |           |                  | G       |
|                 | Mario Test Store       | Chad Montgomery | (347) 572-3784 | Merchant  | Mario            | C       |
|                 | mwuatmerchant@valorpay | Mario Wong      | (347) 572-3784 | Operator  | Mario Test Store | 9       |
|                 | Mario Test Store       | many mong       | (041) 0120104  | operator  | many rest store  |         |

## **STEP 4**

#### Click on Vertical Ellipses on the right hand corner

|                                              |                 |                |           |                  | Add 👻                               | Action 👻 |
|----------------------------------------------|-----------------|----------------|-----------|------------------|-------------------------------------|----------|
| ] Email                                      | Full Name 🗘     | Mobile Number  | User Type | Ownedby          | Status 😑                            | Action   |
| mwuatsubiso@valorpayte<br>Merio Wong Sub ISO | Mario Wong      | (347) 572-3784 | SubISO    | Mario            | ACTIVE<br>Last Seen On : 10-28-2021 | £        |
| chadrmontgomery@gmail<br>Mario               | Chad Montgomery | (347) 572-3784 | ISO       | Mario            | ACTIVE<br>Last Seen On : 10-27-2021 | Ĩ        |
| chadm@reversemyfees.co<br>Mario Test Store   | Chad Montgomery | (347) 572-3784 | Merchant  | Mario            | ACTIVE<br>Last Seen On : 10-27-2021 | (        |
| mwuatmerchant@valorpay<br>Mario Test Store   | Mario Wong      | (347) 572-3784 | Operator  | Mario Test Store | ACTIVE<br>Last Seen On 10-27 , d21  | ÷        |
| mwongvalorpt@gmail.com                       | mt              | (347) 791-1924 | Merchant  | Mario            | ACTIVE                              | E        |
| mwongvalorpt2@gmail.com                      | test test       | (347) 791-1924 | Operator  | mobile           | ; )                                 | E        |
|                                              |                 |                |           |                  |                                     |          |

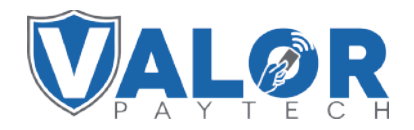

#### MERCHANT | PORTAL

## **STEP 5**

#### Click on **Edit**

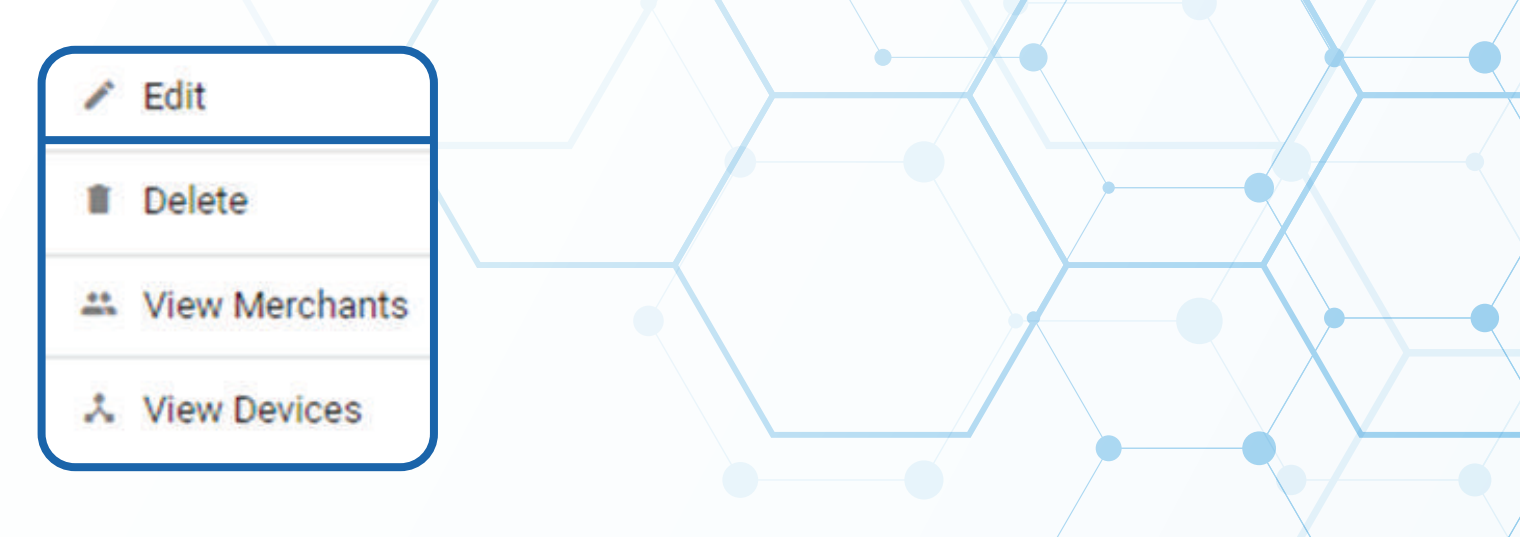

### **STEP 6**

#### Click on Modules

| ctions                      | CONTACT INFORMATION |   | PROCESSOR INFO      | MODULES      |
|-----------------------------|---------------------|---|---------------------|--------------|
| e Diagnostics<br>Management | Select All Modules  |   |                     | $\sim$       |
| tus                         | U User Management   | 2 | Merchant Management | Transactions |
| ting<br>s                   | Remote Diagnostics  |   | D Device Management | C Contact us |
| pads                        | S Support           |   | 2 - COO             |              |
|                             |                     |   |                     | - 0          |
|                             |                     |   |                     | MODULES      |
|                             |                     | / |                     |              |

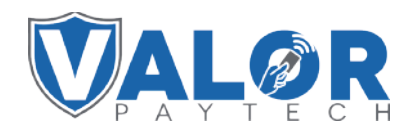

## MERCHANT | PORTAL

#### **STEP 7**

Once all modules are selected click on submit

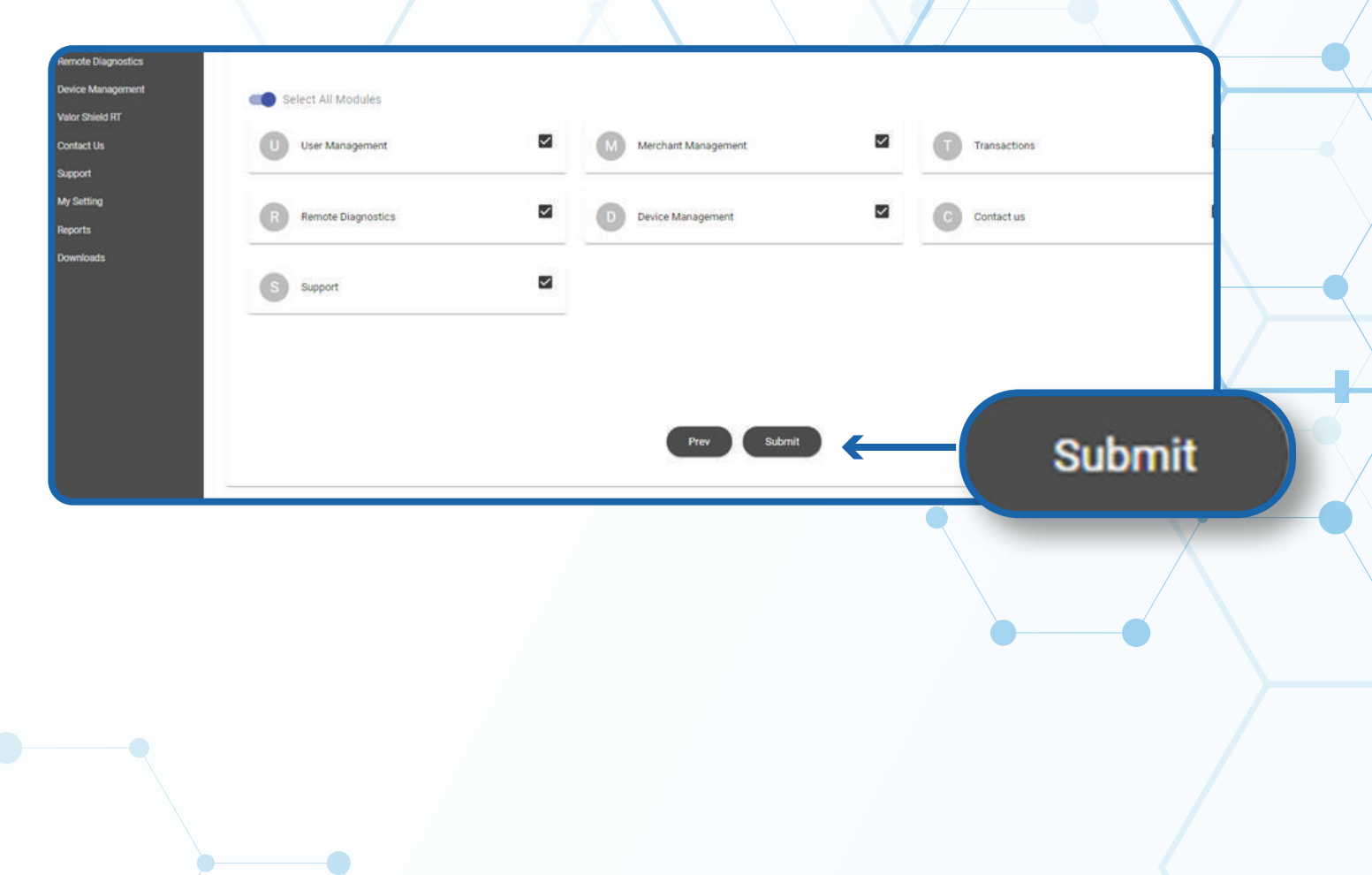

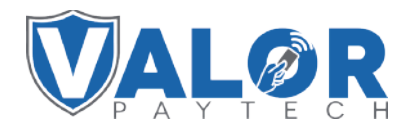

MERCHANT | PORTAL